### City of Tempe - Citizen Access

# 

Tempe's Citizen Access Portal is the online tool that allows the public to check the status of permits, conduct research and schedule inspections. Using the following easy steps, you have access to some of our services and much of our information. Access the site at:

www.tempe.gov/city-hall/community-development/building-safety/

To check the status of a permit, click the <u>Check Project Status</u> link. To check inspection status or schedule an inspection, click the Inspections link; then, click the <u>Check Inspection Status & Schedule Inspections link</u>.

## How do I check the status of a permit or permit activity?

- Click on the "Search Applications" link under Building Safety.
- Enter a permit number or enter other applicable information in the specific search field(s) and click the Search button (You can search by any number and/or combination of fields)
  - When using other search fields, all permit activity for that search criteria will be displayed. Select the specific light for activity you are interested in by clicking on the specific number in the "Record Number" column.
    - To view the information, click on the arrow or plus sign beside each bolded category.

## How do I schedule an inspection?

• If you are not a registered user, you will first have to create a login. Otherwise, login to the portal Underneath the "Login" button is a link to register for an Account.

- Click on the "Schedule an Inspection" link under Building Safety.
- Enter the permit number or any other available information regarding your project in the relevant search field(s) and click the Search button
- Click the "Schedule an Inspection" link in the Inspections section
  - Locate your inspection code by clicking "Next". Click the button next to your code, click the "Continue" button
  - Select your desired date, click "Continue"

Genere In You must click the "All Day" button to activate the "Continue" button, click "Continue"

- If you wish to change the contact information for the inspection, click the "Change Contact" link, otherwise click "Continue"
- Your confirmation screen will be displayed. You can add any additional notes for the Inspector by clicking the "Include Additional Notes" link, otherwise, click "Finish"

Your scheduled inspection should be in the scheduled inspection list under the Inspections section.

Traffic Complaints

A Home

ransportation

If you have additional questions on how to check the status of your permit or scheduling an inspection via Tempe's Citizen Access portal contact the Building Safety Division at 480.350.4311

\*\* The webpage requires the following software: Operating Systems – Windows7 or Windows8, Internet Explorer 10 or Internet Explorer 11

#### TO FIND INSPECTION RESULTS/RECORD STATUS

|                                                                                                    | nnouncements Logged in as. Natie Rogers Accessio                 | inty Support Conections (0) Account | management Lo                   |
|----------------------------------------------------------------------------------------------------|------------------------------------------------------------------|-------------------------------------|---------------------------------|
|                                                                                                    |                                                                  | Search                              | 6                               |
| Welcome Katie Rogers<br>You are now logged in.                                                                                                    |                                                                  |                                     |                                 |
| What would you like to do today?<br>To get started, select one of the services liste                                                                                                    | ed below:                                                        |                                     |                                 |
| General Information<br>Lookup Property Information<br>Search for a Licensee                                                                                                    | Building Safety<br>Search Applications<br>Schedule an Inspection | -                                   |                                 |
| Traffic Complaints<br>Submit a Complaint                                                                                                    | Transportation<br>Create an Application<br>Search Applications   |                                     |                                 |
|                                                                                                    |                                                                  |                                     |                                 |
|                                                                                                    |                                                                  |                                     |                                 |
|                                                                                                    |                                                                  |                                     |                                 |
| <br>General Search                                                                                                    |                                                                  | General Search                      |                                 |
| <br>General Search<br>Record Number Record Ty                                                                                                    | pe:                                                              | General Search<br>Search<br>Search  | my records only[<br>All Records |
| General Search<br>Record Number: Record Ty<br>BP550003Select                                                                                                    | pe:                                                              | General Search<br>Search<br>Search  | my records only                 |
| General Search<br>Record Number: Record Ty<br>BP550003Select<br>Project Name:                                                                                                    | pe:                                                              | General Search<br>Search<br>Search  | my records only[                |
| General Search Record Number: Record Ty BP550003Select Project Name: Start Date: Codd/15/2007 04/12/2017                                                                                                    | pe:                                                              | General Search<br>Search<br>Search  | my records only[                |
| General Search Record Number Record Ty BP550003Select Project Name: Start Date:  Codd/15/2007 04/12/2017 Codd/15/2007 04/12/2017 Codd/15/2007 Codd/12/2017 Codd/15/2007 Codd/12/2017 Codd/15/2007 Codd/12/2017 Codd/15/2007 Codd/12/2017 Codd/15/2007 Codd/12/2017 Codd/15/2007 Codd/15/2007 C | pe:                                                              | General Search<br>Search<br>Search  | Inny records only               |
| General Search Record Number: Record Ty BP550003Select Project Name: Start Date: @ End Date: @ 04/15/2007 04/12/2017                                                                                                    | pe:                                                              | General Search<br>Search<br>Search  | my records only[                |
| General Search Record Number Record Ty BP550003Select- Project Name: Start Date: Cod/15/2007 Od/12/2017 Cod/15/2007 Cigense Type: State LicenseSelect First: Last: Name of Business:                                                                                                    | pe:                                                              | General Search<br>Search            | my records only[                |
| General Search Record Number: Record Ty BP550003Select Project Name: O4/15/2007 04/12/2017 O4/12/2017 First: Last: First: Last: Name of Business: Street No.: Direction: ? Street                                                                                                    | pe:   Number:   t Name:   (a)   Street Type:                     | General Search<br>Search            | I my records only               |
| General Search         Record Number       Record Ty         BP550003      select         Project Name:      select         04/15/2007       04/12/2017         Icense Type:       State License        select       Icense         First:       Last:         Name of Business:       Icense         Street No.:       Direction: @ Street         From 31       Icense         Street No.:       0         Street No.:       0         Street No.:       0         Street No.:       0         Street No.:       0         Street No.:       0         Street No.:       0         Street No.:       0         Street No.:       0         Street No.:       0         Street No.:       0         Street No.:       0                                                                                                    | pe:   v   Parcel No.: Lot:                                       | General Search<br>Search            | my records only[                |

You can search by record number (permit number) or street address as shown in example. The rest of the fields are additional information, you do not need to change or put anything in them.

| Depart DB550002:                                                                                                    |                     | Add to collection |
|----------------------------------------------------------------------------------------------------|---------------------|-------------------|
| Building Permit                                                                                                    |                     | Add to collection |
| Record Status: TCO Issued                                                                                                    |                     |                   |
| ✓ Work Location                                                                                                    |                     |                   |
| 930 E MORNING STAR LN<br>1<br>TEMPE AZ 85283                                                                                  |                     |                   |
| ✓ Record Details                                                                                                    |                     |                   |
| Licensed Professional:<br>TEST<br>1400 S RURAL RD<br>TEMPE ARIZONA<br>85282<br>Home Phone:4801111111<br>Contractor C000019413 |                     |                   |
| More Details                                                                                                    |                     |                   |
| > Fees                                                                                                    |                     |                   |
| ✓ Inspections<br>Upcoming                                                                                                    |                     |                   |
| Schedule an Inspection                                                                                                    |                     |                   |
| Completed (3)<br>Denied - 1; Not Ready - 1; Partial Approval - 1                                                              |                     |                   |
| Denied 103 Stem Wall/Retaining Wall * (702037)<br>Result by: Katie Rogers on 04/12/2017 at 12:00 AM                           | <u>View Details</u> |                   |
| Not Ready 101 Footing Trench & Rebar (700920)<br>Result by: Katie Rogers on 04/12/2017 at 12:00 AM                            | <u>View Details</u> |                   |
| Partial Approval 181 Building Courtesy (680715)<br>Result by: Katie Rogers on 04/12/2017 at 12:00 AM                          | <u>View Details</u> |                   |
|                                                                                                    |                     |                   |

From this page you can see your record summery (Permit Status, Scheduled Inspections, Completed Inspection Results)

#### TO SCHEDULE AN INSPECTION

|                                                                  |                  | and goment to   |
|------------------------------------------------------------------|------------------|-----------------|
| d below:                                                         | Search           | ۵               |
| Building Safety<br>Search Applications<br>Schedule an Inspection | _                |                 |
| Transportation<br>Create an Application<br>Search Applications   |                  |                 |
|                                                                  | General Search   | h my records on |
| v                                                                | Searci<br>Searci | h All Records   |
|                                                                  | Searci<br>Searci | h All Kecords   |
| nber:                                                            | Searci<br>Searci | h All Kecords   |
| nber:                                                            | Searci<br>Searci | h All Kecords   |
| nber:                                                            |                  | Searc           |

You can search by record number (permit number) **OR** street address as shown in example. The rest of the fields are additional information. You do not need to change or put anything in them.

| Record BP550003:                                                                                |           | Add to collection |
|-------------------------------------------------------------------------------------------------|-----------|-------------------|
| Record Status: TCO Issued                                                                       |           |                   |
|                                                                                                 |           |                   |
| ✓ Work Location                                                                                 |           |                   |
| 930 E MORNING STAR LN                                                                           |           |                   |
| TEMPE AZ 85283                                                                                  |           |                   |
|                                                                                                 |           |                   |
| ✓ Record Details                                                                                |           |                   |
| Licensed Professional:<br>TEST                                                                  |           |                   |
| 1400 S RURAL RD                                                                                 |           |                   |
| 85282                                                                                           |           |                   |
| Home Phone:4801111111<br>Contractor C000019413                                                  |           |                   |
| More Details                                                                                    |           |                   |
|                                                                                                 |           |                   |
| > Fees                                                                                          |           |                   |
| - Increations                                                                                   |           |                   |
| Upcoming (2)                                                                                    |           |                   |
| Schedule an Inspection                                                                          |           |                   |
| 03/16/2017 at 01:00 PM Scheduled 181 Building Courtesy (680715)<br>Inspector: Selectron Account | Actions V |                   |
| 04/07/2017 at TBD Scheduled 101 Footing Trench & Rebar (700920)                                 | Actions V |                   |
|                                                                                                 |           |                   |
| Completed                                                                                       |           |                   |
| There are no completed inspections on this record.                                              |           |                   |
|                                                                                                 |           |                   |
|                                                                                                 |           |                   |
| chedule an Inspection                                                                           |           | ×                 |
| vailable Inspection Types (71)                                                                  |           |                   |
| how optional inspections                                                                        |           |                   |
|                                                                                                 |           |                   |
| ) 88 T C O Delivered (optional)                                                                 |           |                   |
| ) 99 C of O Delivered (optional)                                                                |           |                   |
| 🕽 103 Stem Wall/Retaining Wall * (optional) 🧼 🗲                                                 |           |                   |
| ) 105 Building Pre-Slab (optional)                                                              |           |                   |
| <b>107 Reinforced Masonry Pre-Grout</b> * (optional)                                            |           |                   |
| ) 109 Structural Steel Frame * (optional)                                                       |           |                   |
| ) 111 Tilt Panels * (optional)                                                                  |           |                   |
| ) 113 Deck Weld/Welding * (optional)                                                            |           |                   |
| 115 Structural Concrete * (optional)                                                            |           |                   |

< Prev 1 2 3 4 5 6 7 8 Next>

Go through the pages until you find the inspection you want (unfortunately you can only pick one at a time) Once you have chosen your inspection click continue

O 117 Epoxy Anchors \* (optional)

Cancel

Continue

on

<u>ctic</u> Schi

ount

dule

| Apr 2017 |                        |                       |           |      |           |       | May 2017 |      |          |      |      | Jun 2017 |    |   |   |    |    |    |      |          |            |
|----------|------------------------|-----------------------|-----------|------|-----------|-------|----------|------|----------|------|------|----------|----|---|---|----|----|----|------|----------|------------|
| Su       | Мо                     | Tu                    | We        | e Th | Fr        | Sa    | Su       | Мо   | Tu       | We   | e Th | Fr       | Sa | s | u | Мо | Tu | We | e Th | Fr       | Sa         |
|          |                        |                       |           |      |           | 1     |          | 1    | 2        | 3    | 4    | 5        | 6  |   |   |    |    |    | 1    | 2        | 3          |
| 2        | 3                      | 4                     | 5         | 6    | 7         | 8     | 7        | 8    | 9        | 10   | 11   | 12       | 13 | 4 | 1 | 5  | 6  | 7  | 8    | 9        | 10         |
| 9        | 10                     | 11                    | 12        | 13   | <u>14</u> | -     | 21       | 15   | 16       | 17   | 18   | 19       | 20 | 1 | 1 | 12 | 13 | 14 | 15   | 16       | 17         |
| 16       | 17                     | <u>18</u>             | <u>19</u> | 20   | 21        | 22    | 21       | 22   | 23<br>30 | 31   | 23   | 20       | 21 | 2 | 5 | 26 | 20 | 21 | 22   | 23<br>30 | 24         |
| 23       | 24                     | 25                    | 26        | 27   | 28        | 29    | 20       |      | 50       | 51   |      |          |    | 2 | - | 20 | -/ | 20 | 20   | 20       |            |
| Pre      | <u>v</u>               |                       |           |      |           |       |          |      |          |      |      |          |    |   |   |    |    |    |      |          | <u>Nex</u> |
| vai<br>• | i <b>labi</b><br>All I | l <b>e T</b> i<br>Day | ime       | s fo | r T       | hursd | lay, A   | pr 1 | 13 2     | 2017 | 7    |          |    |   |   |    |    |    |      |          |            |

Select the date you want. After you have chosen your date, you must select all day to continue. Select continue.

|             | Schedule an Inspection                                                                  | × |
|-------------|-----------------------------------------------------------------------------------------|---|
|             | Inspection type: 103 Stem Wall/Retaining Wall *                                         |   |
|             | Location and Contact                                                                    |   |
| .111<br>194 | Verify whether the location and contact person for the selected inspection are correct. |   |
|             | Location<br>930 E MORNING STAR LN<br>1<br>TEMPE AZ 85283                                |   |
|             | Contact<br>480111111                                                                    |   |
| <u>tic:</u> | Change Contact V                                                                        |   |
| Sche        |                                                                                         |   |
| unt         |                                                                                         |   |
| dule        | Continue Back Cancel                                                                    |   |
|             |                                                                                         |   |
|             |                                                                                         |   |

Verify your contact information is correct (it will the information given at the time of application submittal) you can change the contact info if desired by clicking the change contact link. If no changes click continue.

| onal                           |                                                 |                                                                                                    |   |  |  |  |  |
|--------------------------------|-------------------------------------------------|----------------------------------------------------------------------------------------------------|---|--|--|--|--|
|                                | Schedule an Inspect<br>Confirm Your Selectio    | tion<br>n                                                                                           | × |  |  |  |  |
| 111:                           | Please confirm the details                      | below and click the Finish button to schedule the inspection.                                       |   |  |  |  |  |
| 194                            | Inspection Type:<br>Date and Time:<br>Location: | 103 Stem Wall/Retaining Wall *<br>04/13/2017<br><b>930 E MORNING STAR LN</b><br>1<br>TEMPE AZ 85283 |   |  |  |  |  |
|                                | Contact:<br>Include Additional Not              | 4801111111<br>es <                                                                                  |   |  |  |  |  |
| ectic<br>Schi<br>Dunt<br>edule | Finish Bac                                      | <u>« Cancel</u>                                                                                     |   |  |  |  |  |

Verify everything is correct. If you have any comments for the inspector you can put them in the "Include Additional Notes" section. Otherwise select finish.

| > Fees                                                                                          |           |
|-------------------------------------------------------------------------------------------------|-----------|
| ✓ Inspections                                                                                   |           |
| Upcoming (3)<br>Schedule an Inspection                                                          |           |
| 03/16/2017 at 01:00 PM Scheduled 181 Building Courtesy (680715)<br>Inspector: Selectron Account | Actions 🗸 |
| 04/07/2017 at TBD Scheduled 101 Footing Trench & Rebar (700920)<br>Inspector: unassigned        | Actions V |
| 04/13/2017 at TBD Scheduled 103 Stem Wall/Retaining Wall * (702037)<br>Inspector: unassigned    | Actions 💌 |
| Completed                                                                                       |           |
| Completed                                                                                       |           |
| There are no completed inspections on this record.                                              |           |

It will then take you back to the main record page where you can see what inspections you have scheduled and where you can also select the link again to schedule another inspection. (You should also be able to see inspection results from the completed section; this particular record does not have any previously resulted inspections)